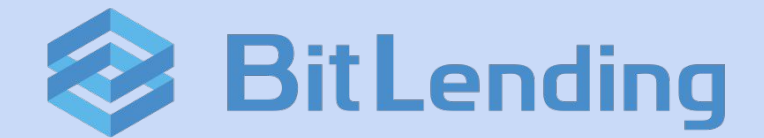

# 操作ガイド / サービス仕様書

更新日:2025年03月06日

# 【目次】

# 概要

・サービス概要

・サービスの特色

# 使い方 / 規定

- ・口座開設(会員登録)
- ·貸出方法/貸借料付与
- ・貸出に関する規定
- ・貸借料に関する規定

# ・返還方法

- ・返還に関する規定
- ・紹介プログラム
- ・履歴データCSVファイルダウンロード
- ・税金について
- ・返還 / 紹介報酬出金の手数料について
- ・各種手数料に関する規定

# 設定

- ・2段階認証アプリ 『Google Authenticator』の設定方法
- ・貸出残高 換算通貨の切替方法

# 注意事項 / 運営情報

- ・サービス利用におけるリスク
- 運営情報

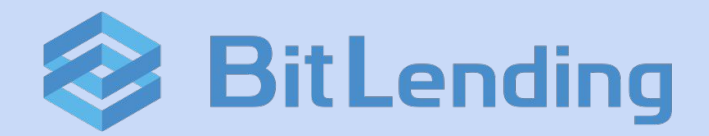

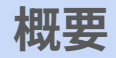

・サービス概要

・サービスの特色

サービス概要

ビットレンディングは、株式会社J-CAM(以下「弊社」)が手掛ける暗号資産レンディングプラットフォームです。

お客様は、お手持ちの暗号資産(仮想通貨)をビットレンディングへ貸し出すことによって既定の貸借料(レンタル料)を 得ることができるサービスです。

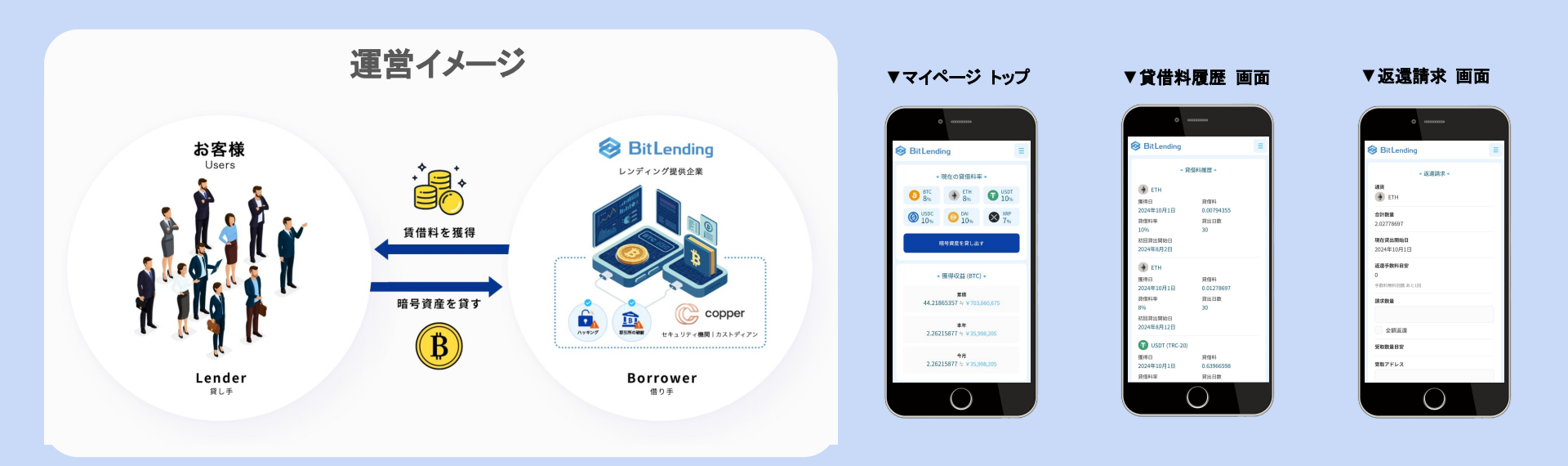

サービスの特色

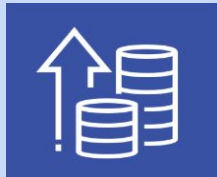

# 国内最高水準の高い貸借料率

国内外の有力な暗号資産運用ファンドなど、複数の機関と運用に係る契約を結び、独自のポートフォリオを 構築することで、暗号資産取引所のレンディングサービスと比較して高い貸借料率を実現できます。 ※リスク管理および分散投資の観点から、1つの手法への投資上限を預かり全体の10%以内に抑えることで、 堅実かつ安定性を重視した運用を行っております

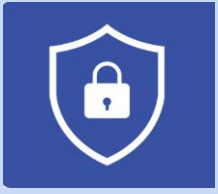

# 強固なセキュリティ対策

お客様からお預かりした資産の安全性を最優先に考え、信頼性の高いカストディアンと連携し、最先端の セキュリティ対策を実施しています。この契約により、お客様の資産は取引所のハッキングや破綻による 損失からも守られ、常に安全な状態が維持されます。

※カストディアン(Custodian)とは、金融資産や有価証券を安全に保管、管理する専門機関です

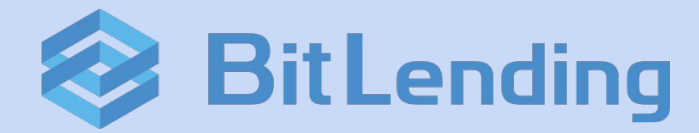

# 使い方 / 規定

- ・口座開設(会員登録)
- ·貸出方法/貸借料付与
- ・貸出に関する規定
- ・貸借料に関する規定
- ・返還方法
- ・返還に関する規定
- ・紹介プログラム
- ・履歴データCSVファイルダウンロード
- ・税金について
- ・返還 / 紹介報酬出金の手数料について
- ・各種手数料に関する規定

# 口座開設(会員登録)

# ビットレンディングのHP(<u>https://bitlending.jp/</u>)から新規アカウントの開設を申し込むことができます。 新規アカウント開設につき、ユーザーは本人確認の手続きをします。

ビットレンディングのHP「新規登録」からメー ルアドレスを入力して申込みます。自動返信でロ 座開設のご案内メールが届きます

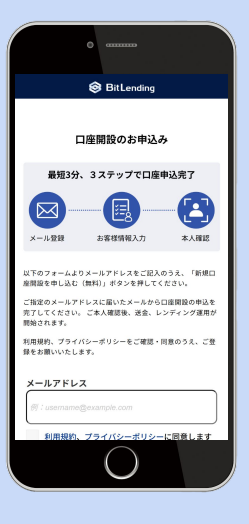

ご案内メールのリンクを開き、個人情報を入力 し、「この内容で申し込む」をクリックする と、eKYCツールに遷移します ※パソコンで手続きをされている方は、お手持 ちのスマートフォンでORコードを読み取って続 行して下さい

口座開設手続きのご案内(本人

🞯 BitLending

口座開設手続きのご案内

(本人確認手続き)

(最短3分,便能)

確認手続き) 要電トレイ

BitLending 28188

To vcg.kobeveshi+20 ~

逃しの無いようご注意ください。

eKYCツールの案内に従って撮影し、 個人データの提出をして下さい。 以上をもって口座開設のお手続きは 完了です

弊社で申込情報とeKYCデータを審査し、承認後 に口座開設完了のメールを送付いたします ※審査には最大3営業日頂戴いたします

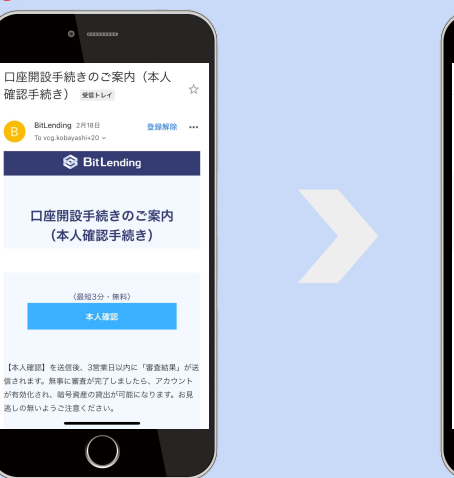

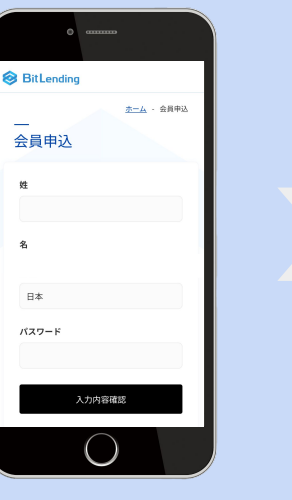

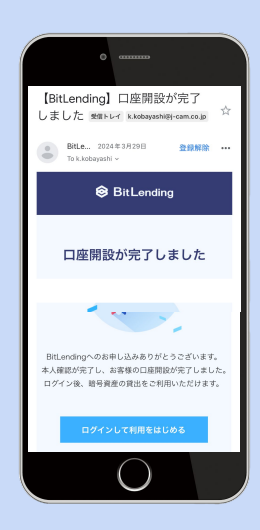

弊社で審査後、承認できなかった場合もご案内のメールが届きます。メールのご案内に従ってお手続きして下さい。

## 貸出暗号資産は、手続きごとに履歴が分かれます。

## 貸借料は月末に確定し、翌月1日に元本に繰入される形で付与されます。

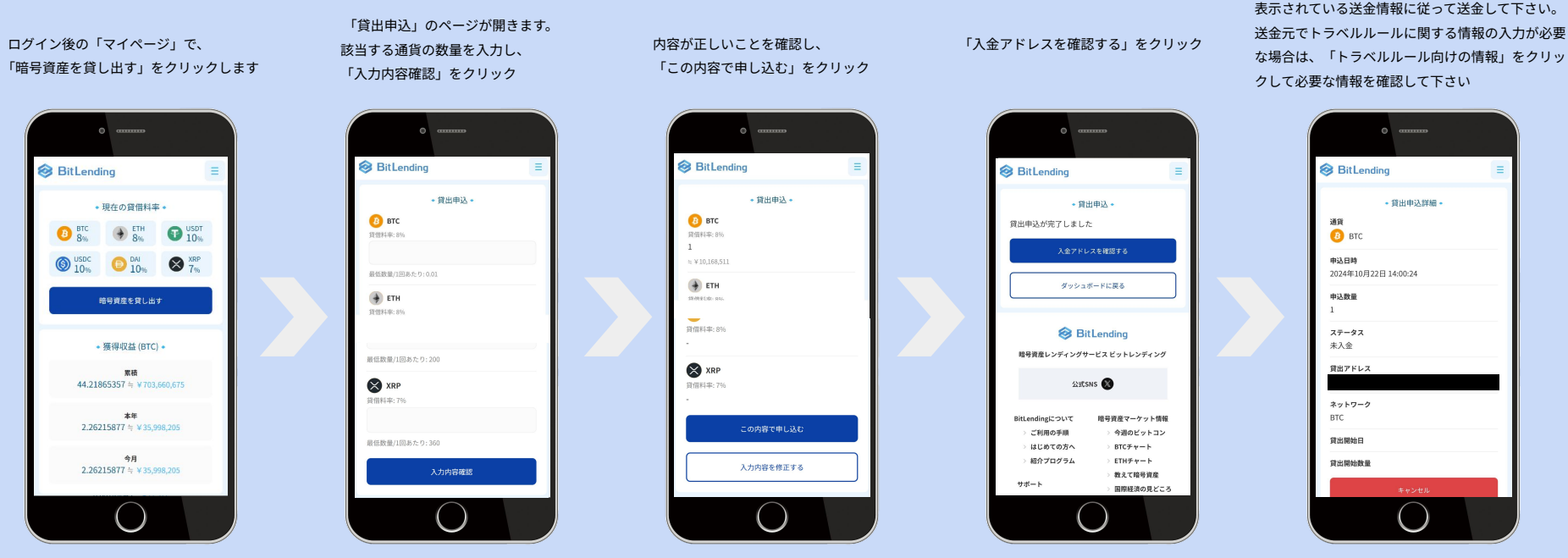

送金完了で貸出が完了します。

貸出残高のマイページへの反映はシステムの都合上、送金後、最大で3営業日かかる場合がございます。マイページへの反映に時間を要した場合 でもお客様が送金した暗号資産のトランザクションに基づき、ビットレンディングに着金した翌日から貸借料は発生致します。

# 貸出に関する規定

### 貸出申込可能日

・毎日

### 貸出申込単位

・通貨毎に定める最低の単位枚数以上での申し込みとなります。詳しくは下記の表をご確認下さい

## 追加貸出申込単位

・通貨毎に定める最低の単位枚数以上での申し込みとなります。詳しくは下記の表をご確認下さい

### 貸出上限額

・お客様おひとりにつき、弊社にて取り扱いの暗号通貨毎に、日本円換算で総額30億円までとなります。詳しくは下記の表をご確認下さい

### 貸出開始タイミング

・お客様が送金した暗号資産のトランザクションを確認できた日の翌日から貸借料は発生いたします

【**貸出申込単位】**※最低数量については、追加貸出を含む、1貸出ごとの数量となります

| 通貨   | BTC          | ETH | XRP | USDT(erc) | USDT(trc) | USDC(erc) | DAI |
|------|--------------|-----|-----|-----------|-----------|-----------|-----|
| 最低数量 | 0.01         | 0.1 | 360 | 200       | 200       | 200       | 200 |
| 最大数量 | 日本円換算で30億円まで |     |     |           |           |           |     |

# 貸借料に関する規定

## 貸借料の策定

・毎月25日に各取り扱い暗号通貨の貸借料を策定し、公表します

## 貸借料の計算

・弊社が定める貸借料率を年率として、お預かりする対象暗号資産から月額の貸借料を計算します ※弊社が定める貸借料率は月払複利での料率であり、付与される貸借料は単利での付与となります

## 貸借料付与のタイミング

毎月1日に貸出対象の暗号資産に対して貸借料を付与します
 ※貸出いただいた暗号資産に貸借料を繰り入れて複利で貸出を継続します
 ※月途中に貸出を開始された場合は、日割りでの計算となります

# [今月末日]=当月の貸借料を受け取って今月末から7営業日で返還。

[即時]=当月貸借料を破棄し、7営業日で返還。

ログイン後の「マイページ」で、「貸出資産一 覧」から返還したい通貨の「詳細」をクリック

BitLending

詳細ページの一番下、 「返還請求」をクリック

BitLending

請求数量(全額の場合は「全額返還」に√)、受取アド レス、返還タイプの各項目を入力または選択し、「入 力内容確認」をクリック。返還タイプについては上記 の通りです

BitLending

登録電話番号にSMS認証コードが送信されますの で、届いたコードを入力し、「この内容で請求す る」をクリック

BitLending

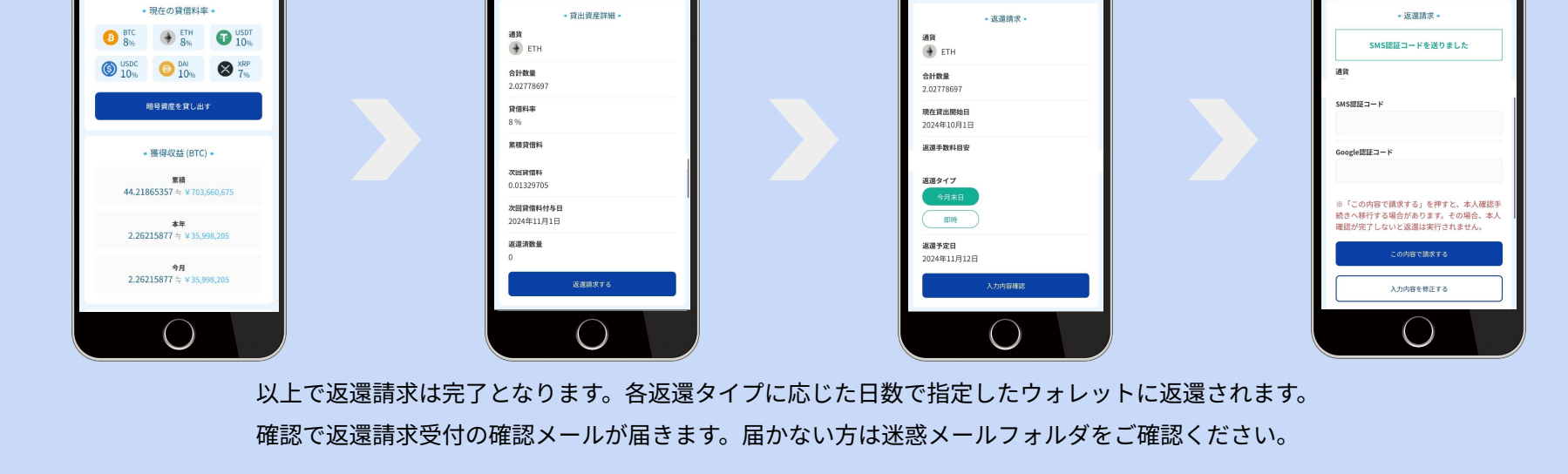

## 返還請求可能日

- ・貸出を開始してから1か月は返還請求ができません
- ・貸出開始1か月経過後から、いつでも返還請求が可能となります

### 返還請求単位

・ありません

## 返還タイミング

- ・**即時返還を選択された場合:**返還申請を確認した日から起算して7営業日以内にお客様の指定するウォレット・取引所口座に返還します その際、返還申請日の属する月の貸借料は受け取れません
- ・月末返還を選択された場合:返還申請を受け取った日の属する月の月末から起算して7営業日以内にお客様の指定するウォレット・取引所口座に 返還します。その際、返還申請日の属する月の貸借料を繰入れた額の対象暗号資産を返還します

# 紹介プログラム

「マイページ」で発行される紹介コード付きURLをご家族やご友人に送付いただくことで、紹介者には被紹介者が預け入れた同一暗 号資産の一部が付与されます。また、被紹介者(新規ユーザー)は預け入れた暗号資産の貸借料率(利率)が上乗せされるため、通 常の預け入れよりもお得に運用をスタートさせることができます。

※適用期間は被紹介者の初回貸出開始から180日間となります

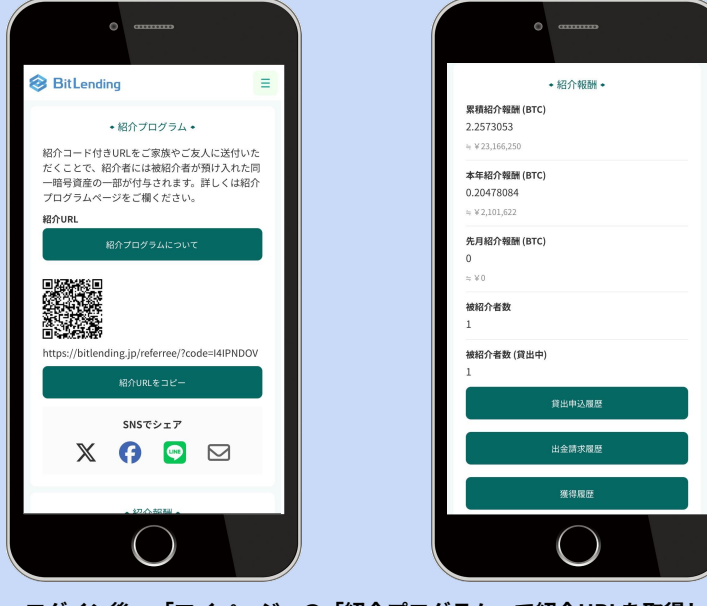

ログイン後、「マイページ」の「紹介プログラム」で紹介URLを取得します 同ページに紹介の成績と報酬が反映されます

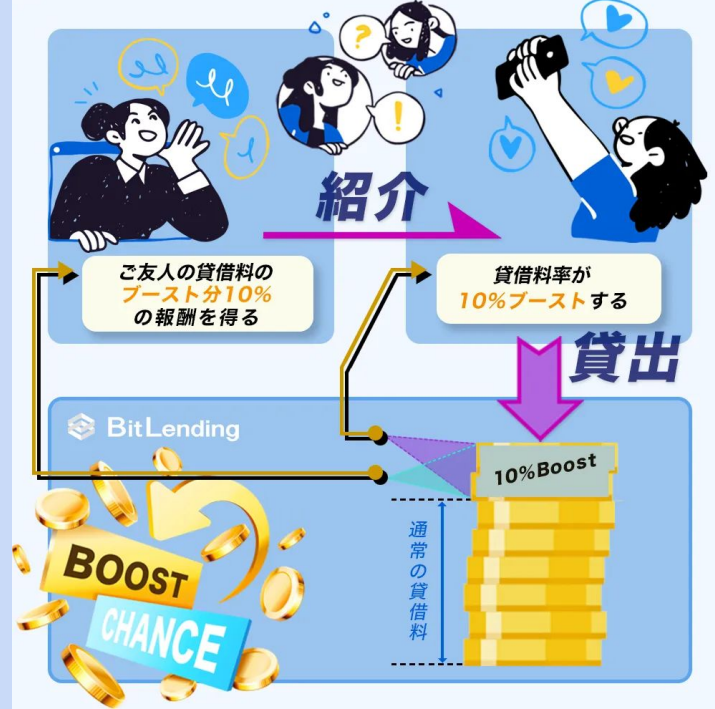

履歴データCSVファイルダウンロード

#### BitLending

#### 取引履歴ファイル・

トランザクションの履歴データを一括でダウンロ ードいただけます。

提携している自動計算ツールでアカウント作成 し、ダウンロードしたCSVファイルをインポート することで確定申告を簡素化できます。

#### 開始年月

2024年1月

#### 終了年月

2024年12月

汎用フォーマットCSV

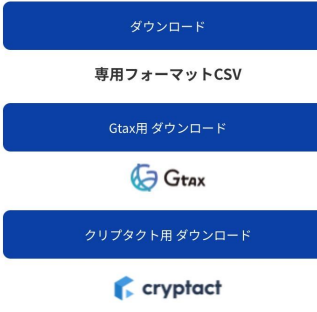

ビットレンディングでの全ての取引について、履歴データをCSVファイルでダウンロードすることができます。
 法人の決算、個人の確定申告の損益計算にご利用いただけます。

また、提携している暗号資産の損益計算ツールを利用することで細かい計算の手間を省くことができます。

#### ▼ サンプルデータ

| タイムスタンプ       | 貸出ID | 銘柄名 | 種別    | 数量         | レート         | 申請日 |
|---------------|------|-----|-------|------------|-------------|-----|
| 2025/1/1 0:00 | 766  | BTC | 貸借料付与 | 0.00758143 | 14714195.55 |     |
| 2025/1/1 0:00 | 766  | BTC | 貸借料付与 | 0.00763114 | 15890262.93 |     |
| 2025/1/1 0:00 | 766  | BTC | 貸借料付与 | 0.00693784 | 12718216.86 |     |
| 2025/1/1 0:00 | 769  | BTC | 貸借料付与 | 0.00007471 | 14714195.55 |     |
| 2025/1/1 0:00 | 769  | BTC | 貸借料付与 | 0.0000752  | 15890262.93 |     |
| 2025/1/1 0:00 | 769  | BTC | 貸借料付与 | 0.00006837 | 12718216.86 |     |
| 2025/1/1 0:00 | 771  | BTC | 貸借料付与 | 0.00014927 | 14714195.55 |     |
| 2025/1/1 0:00 | 771  | BTC | 貸借料付与 | 0.00015025 | 15890262.93 |     |
| 2025/1/1 0:00 | 771  | BTC | 貸借料付与 | 0.0001366  | 12718216.86 |     |
| 2025/1/1 0:00 | 773  | BTC | 貸借料付与 | 0.00022391 | 14714195.55 |     |
| 2025/1/1 0:00 | 773  | BTC | 貸借料付与 | 0.00022538 | 15890262.93 |     |
| 2025/2/1 0:00 | 775  | BTC | 貸借料付与 | 0.00007363 | 14714195.55 |     |
| 2025/2/1 0:00 | 775  | BTC | 貸借料付与 | 0.00007411 | 15890262.93 |     |
| 2025/2/1 0:00 | 775  | BTC | 貸借料付与 | 0.00006738 | 12718216.86 |     |
| 2025/2/1 0:00 | 776  | BTC | 貸借料付与 | 0.00007363 | 14714195.55 |     |
| 2025/2/1 0:00 | 776  | BTC | 貸借料付与 | 0.00007411 | 15890262.93 |     |
| 2025/2/1 0:00 | 776  | BTC | 貸借料付与 | 0.00006738 | 12718216.86 |     |
| 2025/2/1 0:00 | 777  | BTC | 貸借料付与 | 0.00007363 | 14714195.55 |     |
| 2025/3/1 0:00 | 777  | BTC | 貸借料付与 | 0.00007411 | 15890262.93 |     |
| 2025/3/1 0:00 | 777  | BTC | 貸借料付与 | 0.00006738 | 12718216.86 |     |
| 2025/3/1 0:00 | 790  | BTC | 貸借料付与 | 0.00260532 | 14714195.55 |     |
| 2025/3/1 0:00 | 790  | BTC | 貸借料付与 | 0.0026224  | 15890262.93 |     |
| 2025/3/1 0:00 | 790  | BTC | 貸借料付与 | 0.00238415 | 12718216.86 |     |
| 2025/3/1 0:00 | 838  | BTC | 貸借料付与 | 0.01043241 | 14714195.55 |     |
| 2025/3/1 0:00 | 838  | BTC | 貸借料付与 | 0.01050082 | 15890262.93 |     |
| 2025/3/1 0:00 | 838  | BTC | 貸借料付与 | 0.00954681 | 12718216.86 |     |

### 【提携ツール】

損益計算ツールは2社と提携していますダウンロードした専用 ファイルを各ツールへアップロードすると瞬時に収益計算がで きます。

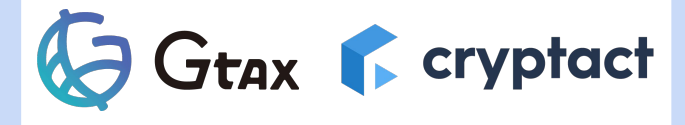

ログイン後、「マイページ」の「履歴データCSVダウンロード」で期間を選択し、汎用フォーマット(一般用)もしくは、専用フォーマットをダウンロードできます

本サービスで付与される貸借料については、税務上、雑所得として扱われ、一定の金額以上であれば、原則として確定申告を する必要があります。

※法人の場合は上記とは異なります

※税法が改正された場合等には、取り扱いが変更される場合があります※税金の取扱いの詳細については、税務専門家等に確認されることをお勧めします

貸出暗号資産の返還、紹介報酬の出金に伴う送金手数料について年4回まで無料で対応させていただきます。 残りの手数料無料回数は「返還請求」、「紹介報酬出金」の各手続き画面の「手数料目安」で確認できます。

Ξ

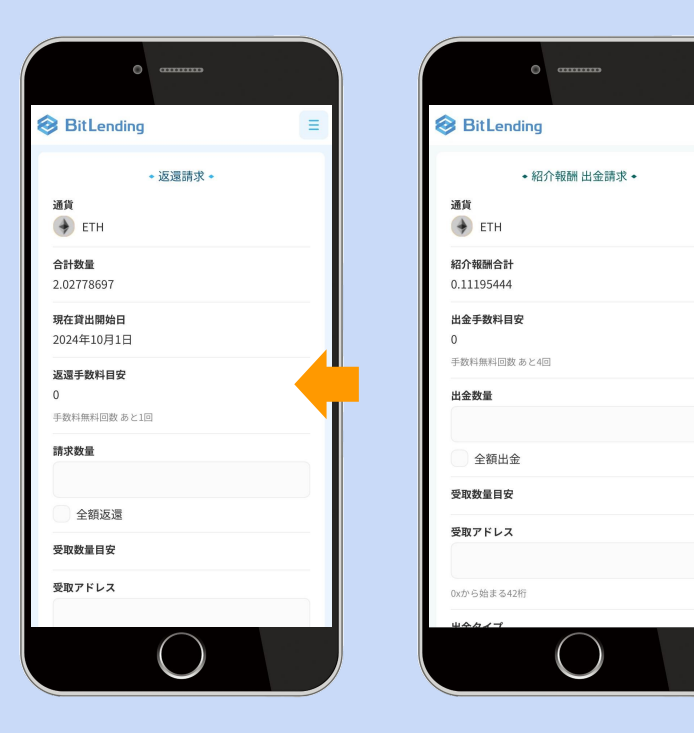

## 【詳細】

- ・毎年1月1日に無料回数が4回まで回復します
- ・残り回数は請求手続きの画面に表示され、なくなれば表示が消えます
  ・複数請求\*の場合、まとめての送金処理となり無料回数は消費しません
  ※「返還請求」と「紹介報酬出金」は別々でカウントされます
  複数請求\* = 通貨・受取アドレス・返還予定日が同様の2件目以降の請求

【返還手数料】※無料回数消費後は下記の手数料が返還時に差引かれます。

| 通貨    | BTC     | ETH    | XRP | USDT(erc) | USDT(trc) | USDC(erc) | DAI |
|-------|---------|--------|-----|-----------|-----------|-----------|-----|
| 返還手数料 | 0.00015 | 0.0015 | 0.2 | 8         | 1         | 5         | 4   |

## 貸出時

・お客様にご負担いただく費用はありません

※貸出時にかかる送金元のウォレット・取引所にてかかる送金手数料に関しては、お客様ご自身の負担となります

## 貸借料付与時

・お客様にご負担いただく費用はありません

## 管理費用

・お客様にご負担いただく費用はありません

### 返還時(紹介報酬出金を含む)

- ・返還時にお客様指定のウォレット・取引所口座に送金する際にかかる手数料は年4回まで無料です
- ・5回目以降の返還時の送金手数料に関しては、所定の返還手数料金額を返還資産から控除します

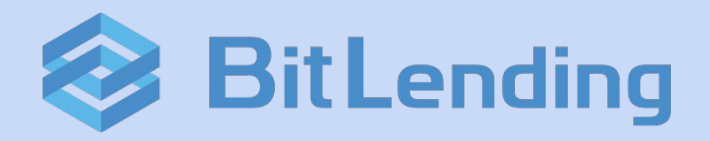

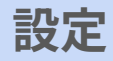

- ・2段階認証アプリ『Google Authenticator』の設定方法
- ・貸出残高 換算通貨の切替方法

# 2段階認証アプリ『Google Authenticator』の設定方法

# 1. 初期設定(1/2)

スマートフォンにGoogle認証アプリ『Google Authenticator』をインストールします。※既にダウンロードしている方はそちらをお使いください。 2段階認証設定は、「マイページ」⇒「メニュー」⇒「会員情報/設定」⇒「Google認証」から設定いただけます。

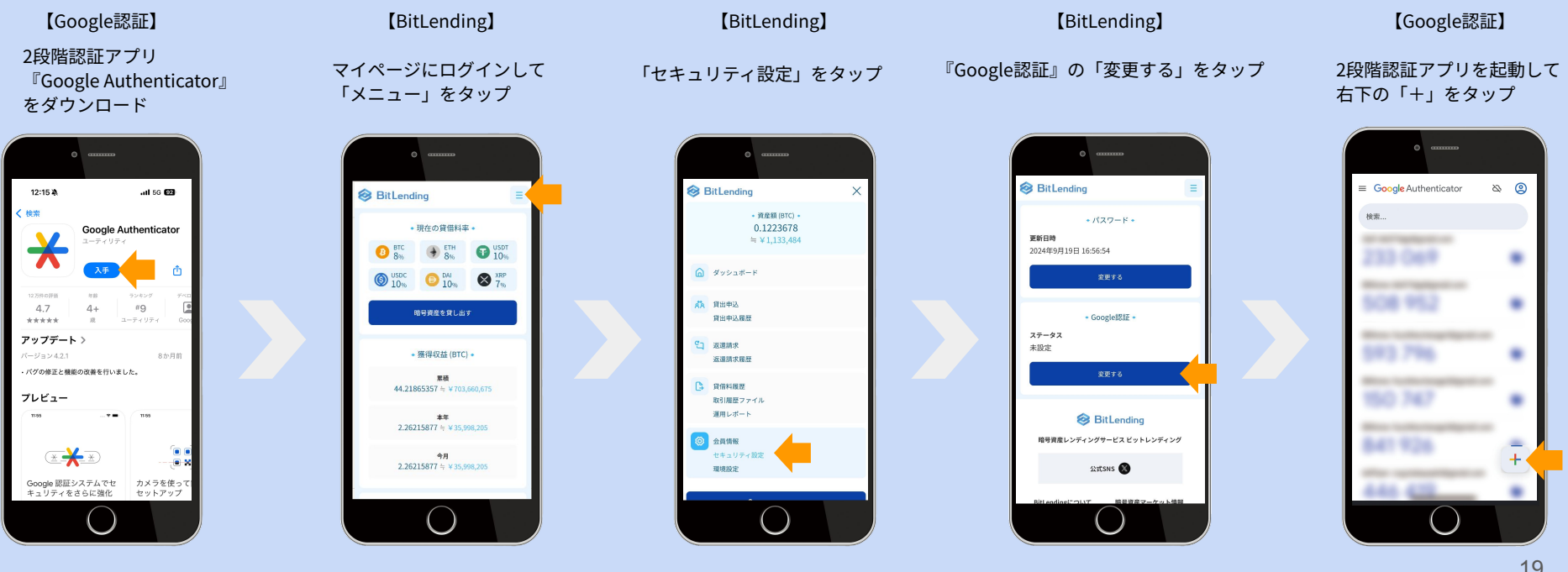

# 2段階認証アプリ『Google Authenticator』の設定方法

- 1. 初期設定(2/2)
  - BitLendingに

・<u>PC</u>でログインしている方は、『QRコードをスキャン』で設定。

**ゲー・<u>スマートフォン</u>でログインしている方は、『セットアップキーを入力』で設定して下さい。** 

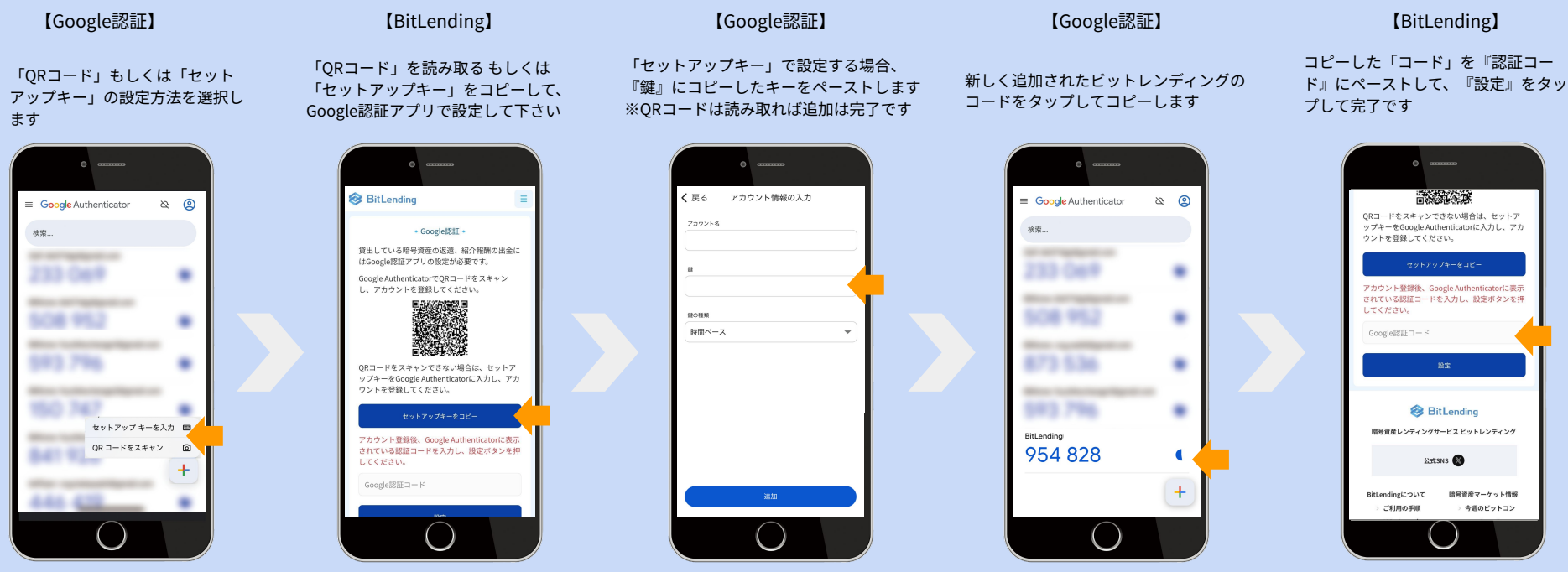

# 2段階認証アプリ『Google Authenticator』の設定方法

# 2. 注意事項

・初期設定 / ログイン時のエラーについて

『Google Authenticator』は、一定の時間で自動的にコードが変 更されます。エラーとなってしまった際は、時間切れのケースが多 いので、再度スムーズにコードのコピー&ペーストをやり直してみ ましょう。

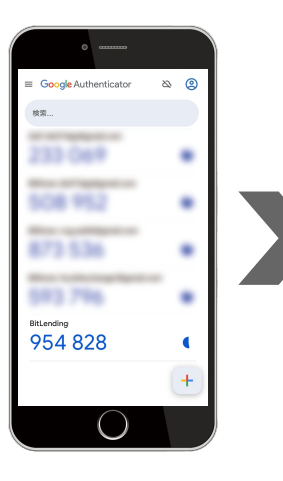

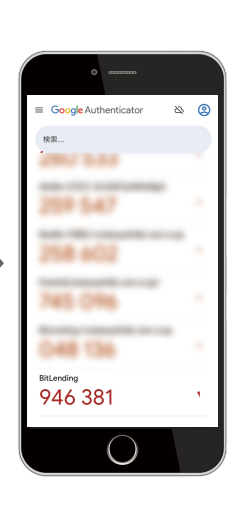

# ・スマートフォンを新しく購入した場合等の移行について

お手持ちのスマートフォンを変更する際は、必ず2段階認証アプリのアカウント移行を行ってください。 また、バックアップを取らずにスマートフォンを紛失、初期化してしまうと復元できないケースもござい ます。慎重にお取扱いください。詳細:<u>https://support.google.com/accounts/answer/185834?hl=ja</u>

新しいスマートフォンへのアカウント移行方法

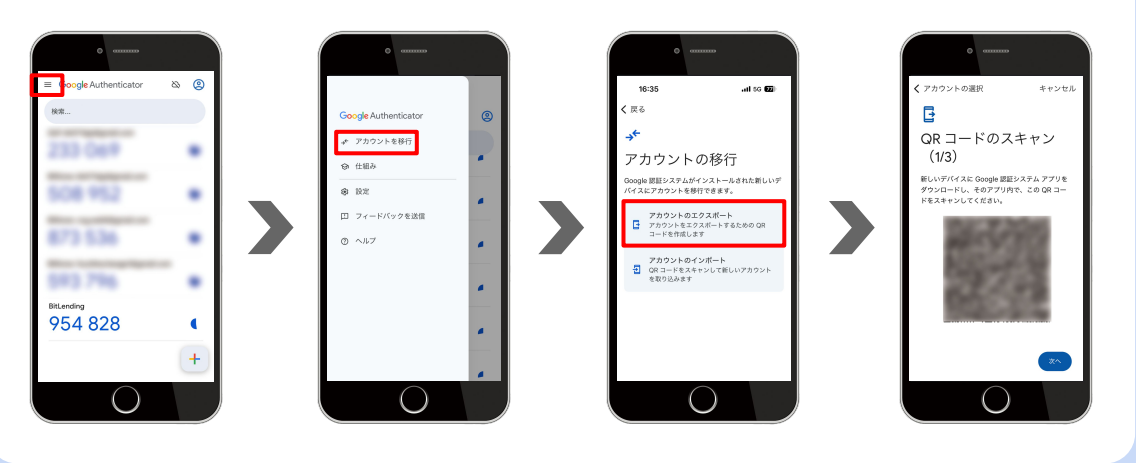

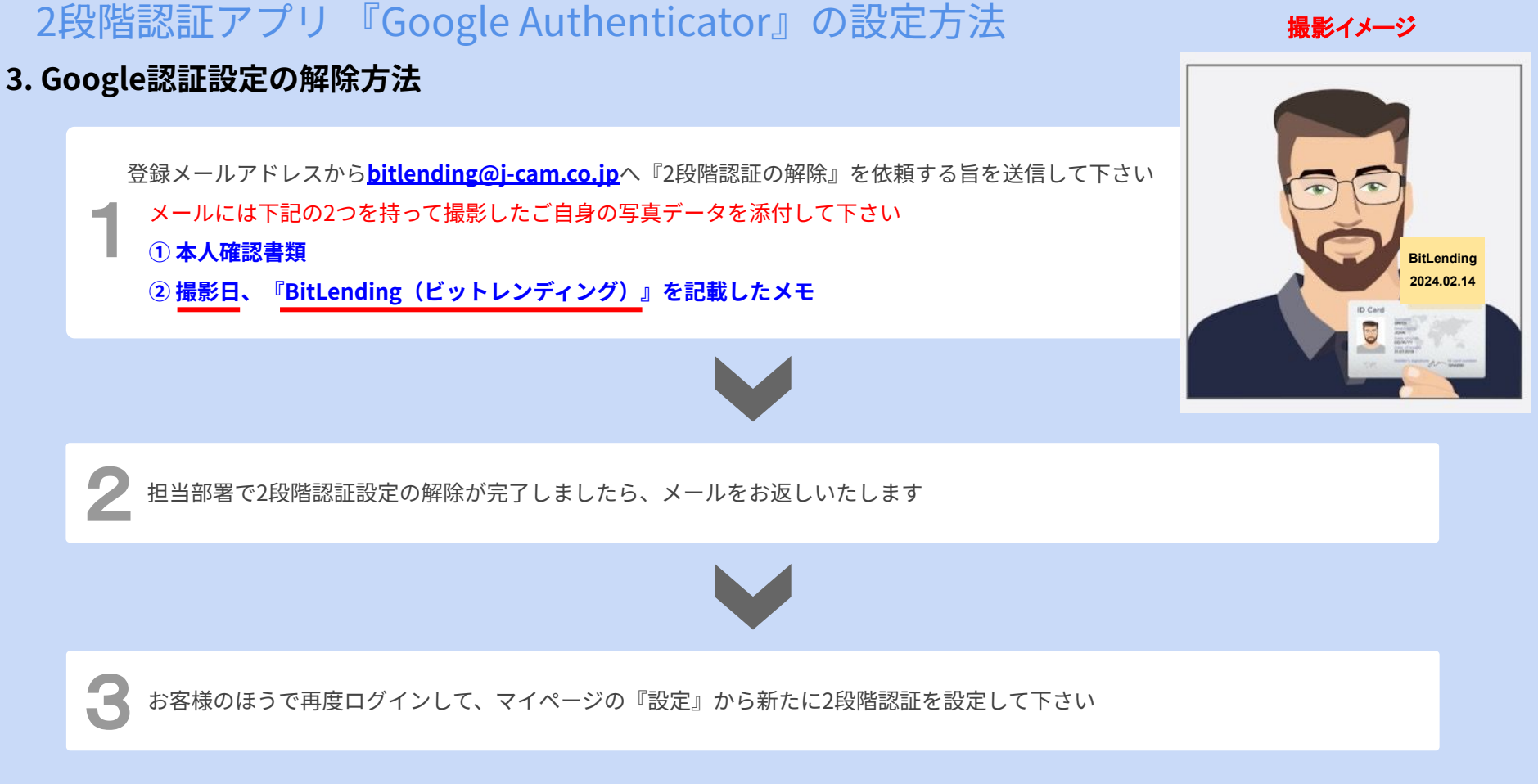

# 貸出残高 換算通貨の切替方法

貸出残高の換算通貨は、「マイページ」⇒「メニュー」⇒「環境設定」⇒「換算通貨」から変更いただけます。

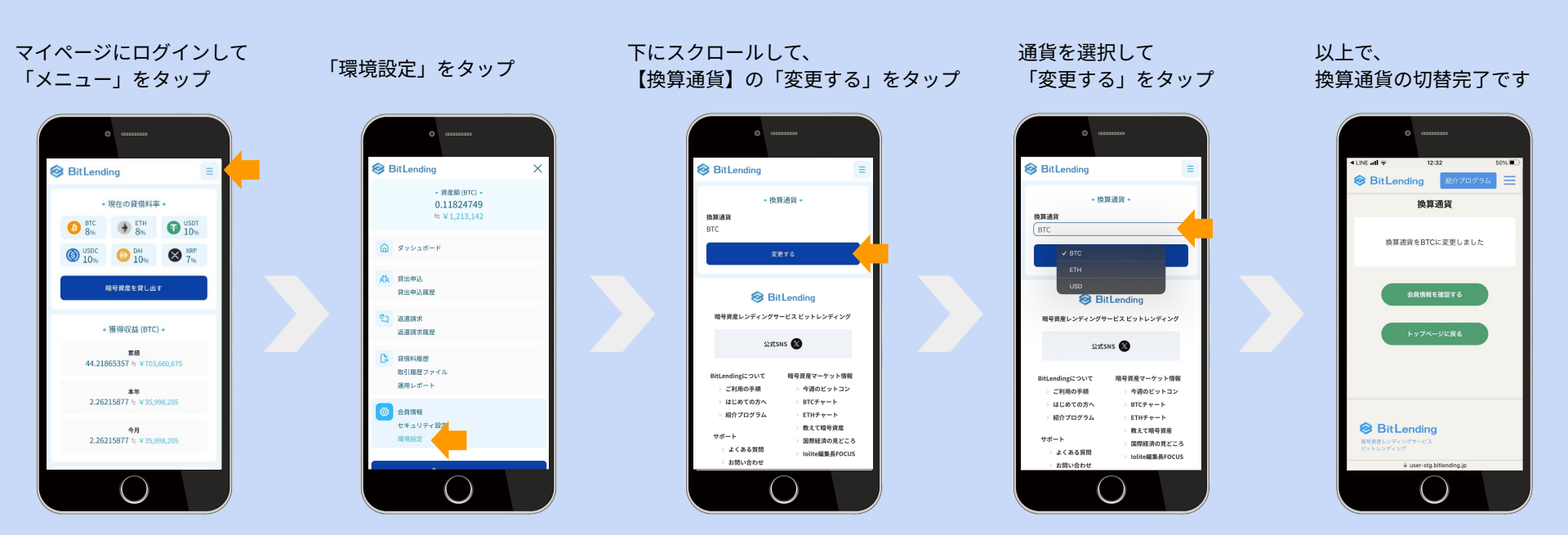

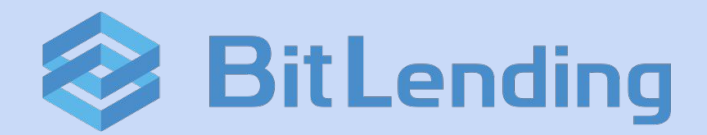

# 注意事項 / 運営情報

## ・サービス利用におけるリスク

### ・運営情報

### ユーザーによる返還請求も必要な情報の紛失、第三者による盗難のリスク

- ・お客様の端末のハッキングなどによって、返還申請に必要な情報の紛失、または第三者による盗難があった際に不正な返還申請が行われる可能性がございます。
- ・当社サービスは返還先アドレスのホワイトリスト管理などを徹底しており、不正な返還申請を防ぐ設計をしておりますが、不正な返還申請が実行された場合、お客様 の資金が紛失する可能性があります。

### 暗号資産(仮想通貨)の盗難・紛失リスク

- ・当社がお客様から借り入れしている暗号資産を記録しているウォレットのパスワードまたは秘密鍵を、ハッキング・盗難その他の理由により第三者に知られた場合、 または喪失した場合、そのウォレットに記録されている暗号資産が不正に流出または紛失する可能性があります。
- この場合にも当社はお客様への資金返還義務がありますが、当社が破綻しお客様に十分な補償を行うことができない可能性があります。

ハードフォークのリスク

 ・貸借期間中において、対象暗号資産等についてハードフォーク等により新たな暗号資産等及び権利が生じた場合、お客様は当社に対して当該新暗号資産等及び権利の 付与を原則として請求できません。

### 貸出期間中にマーケットの価格が変動するリスク

・お客様が貸出している暗号資産は、貸出期間中、マーケットでの価格が変動したとしても売却することはできません。 貸出期間は最短1ヶ月となり、返還請求から7営業日以内に返還トランザクションを実行する形式となります。

なお上記に掲載したリスクは暗号資産関連のサービスとして典型的な概要を説明するものであり、サービス利用に生じる一切のリスクを漏れなく示すものではありません。 ビットレンディングの運営においては、リスクコントロールに最大限の注意を払いますが、暗号資産が法定通貨の仕組みとは異なること、様々な予期せぬ事象によるリスクが起こりうるこ と、その結果お客様が損失を被る可能性があることを予めご認識ください。

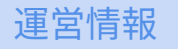

【サービス設立日】 2022年2月10日

【本サービスの運営期間】

無期限

※弊社の独自の判断に基づき、いつでも、本サービスの仕様の変更又は修正、 利用・ 配布方法等の変更、使用許諾の中止、サービスの内容変更・中断・ 終了が行われる可能性があります

【サービス利用対象者】

日本国内在住の個人・日本国内に登記のある法人 ※会員登録時に弊社が指定するご本人様確認手続きが必要となります

### 【サービス運営会社】

- 会社名 株式会社J-CAM
- 設立 2020年5月
- 代表者 代表取締役社長 新津俊之
- 所在地 105-0001

東京都港区虎ノ門1-10-5 KDX虎ノ門一丁目ビル11F

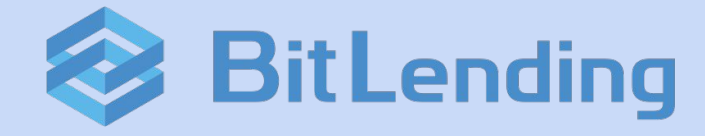

カスタマーサポート

### <u>よくあるご質問</u>

<u>お問い合わせ</u>

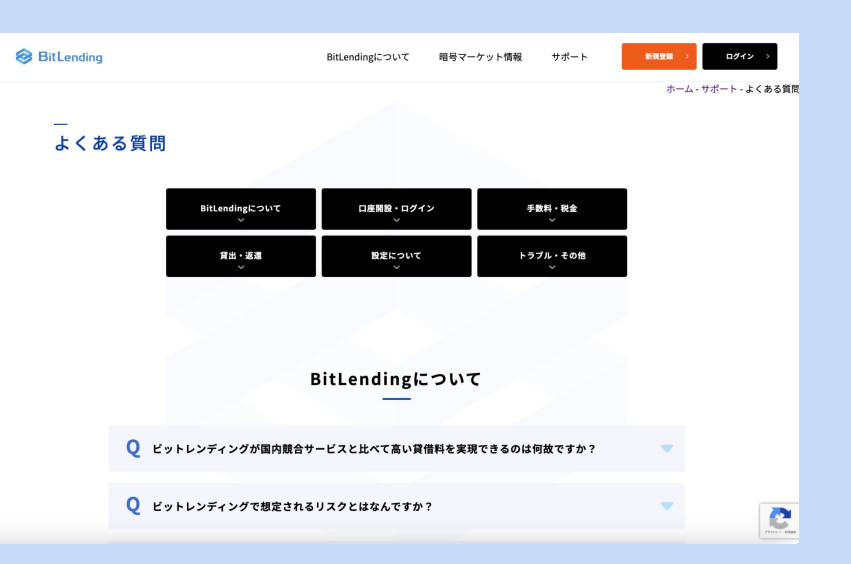